Uživatelská příručka

# Postup podání hlášení o provedení podrývání pro účely plnění DZES5

Ministerstvo zemědělství České republiky

## 1. ÚVOD

Jednou z možných půdoochranných technologií (dále jen "PT"), kterou lze využít pro pěstování řepky na plochách silně erozně ohrožených a pěstování cukrovky na plochách mírně erozně ohrožených je **PODRÝVÁNÍ**. Aby bylo možné zkontrolovat správnost provedení této technologie, byla zavedena povinnost podat **HLÁŠENÍ O PROVÁDĚNÍ PODRÝVÁNÍ**.

Hlášení se podává po provedení podrytí nejpozději:

- **do 15.9. daného roku u řepky ozimé** (provedení hloubkového kypření při zakládání porostu do hloubky minimálně 25 cm)
- **do 15.5. daného roku u řepky jarní** (provedení hloubkového kypření při zakládání porostu do hloubky minimálně 25 cm)
- **do 15.5. daného roku u cukrovky** (provedení hloubkového kypření při zakládání porostu do hloubky minimálně 35 cm s maximálním vzdáleností rýh 1 m)

#### Hlášení o podrývání se vytváří a podává v prostředí LPIS po přihlášení do Portálu farmáře.

Funkcionalita Hlášení podrývání umožňuje v LPIS:

- Výběr DPB/zemědělských parcel při přípravě hlášení
- Vytvoření tiskopisu Hlášení o provádění podrývání v PDF formátu a jeho podání
- Archivaci odeslaných hlášení
- Kopírování připravených a podaných hlášení

#### 2. POSTUP PODÁNÍ HLÁŠENÍ

- 1. Přihlaste se do Portálu farmáře a otevřete v okně Aplikace pro přihlášené Registr půdy LPIS.
- 2. Hlášení podrývání naleznete na záložce "Tisky" vlevo nad mapou v sekci 04.

| Мара       | Tisky                                                            | Exporty | Datawell | Pracovní seznamy | Vyhledávání                             | Spis | Registr subjektů | Moje historie   | KN    |  |  |
|------------|------------------------------------------------------------------|---------|----------|------------------|-----------------------------------------|------|------------------|-----------------|-------|--|--|
|            | Tisky pro: <a>O</a> Díly půdních bloků <a>O</a> Archiv dokumentů |         |          |                  |                                         |      |                  |                 |       |  |  |
| 01 Inf     | 01 Informativní výpisy                                           |         |          |                  |                                         |      |                  |                 |       |  |  |
| 8          | P 🗐                                                              | 1       | 3        | 1.5.2019         | 1.1. Základní                           |      |                  |                 |       |  |  |
| <b>P P</b> | •                                                                |         |          |                  | 1.2. Přehled účinných DPB včetně návrhů |      |                  |                 |       |  |  |
|            | ÷                                                                |         |          |                  | ÷                                       |      |                  |                 |       |  |  |
| 04 Hla     | ášení po                                                         | drývání |          |                  |                                         |      |                  |                 |       |  |  |
|            | <u>P</u>                                                         |         |          |                  |                                         |      | t                | I. Hlášení podr | ývání |  |  |

#### Obrázek 1 - Hlášení podrývání - Tisky sekce 04

3. V sekci 04 klikněte na ikonku 🎴 . Zobrazí se plovoucí okno pro přípravu hlášení podrývání.

Obrazovka pro přípravu a odeslání hlášení podrývání se skládá ze tří částí. Řepka ozimá (15.09.2019) Připravit hlášení pro: × Vyfiltrovat plodinu 1 Podrývání pravit hlášení pro Seznam DPB Vyfiltrovat plodinu Plodina Pěstování od Eroze Výr Areál Řepka ozimá (15.09.2019) Čtverec Zkr. kód 🔻 Název zem, parcely × 2 Řepa cukrová (15.05.2020) х Řepka ozimá • Řepka jarní (15.05.2020) 510-1130 5504/23 Blanka 530-1150 6202/11 Chmelence Část 1 - Seznam DPB 550-1170 8305/3 Záhumenice Blišice 560-1170 0503/15 U Kříží, Hlavy 1. Vyberte, k jaké plodině chcete hlásit a klikněte na "Vyfiltrovat plodinu". 560-1170 0501/1 Bařin 550-1170 9505/8 Roviny levá strana 2. Ve filtrovacím řádku se nastaví zvolená plodina. Pokud nemáte aktualizovaný osevní postup, lze filtr zrušit 550-1170 9503/4 Osolínel křížkem. Pro samotné podání hlášení není nutné osevní postup na parcelách aktualizovat. 540-1160 5003/17 Staré Háje 510-114 4003/1 test 3. Zaškrtnutím před kódem DPB vyberte DPB, kterých se hlášení bude týkat. Práci ve vyhledání DPB si lze Vinohrad 3 usnadnit použitím filtrovacího řádku, kde lze filtrovat i podle čísla DPB, názvu parcely, názvu areálu nebo 530-11 Lámanina Dražky eroze. 530-1150 6202/14 letiště Hulín Teprve po zaškrtnutí alespoň jednoho DPB se zaktivní tlačítko "Připravit hlášení podrývání". 540-1150 7901/4 TOP Dily k lesu 510-1140 8102/18 22.58 B97 plodiny Písklov pod chatou 18.11.2010 NEO 3,37 Bez plodiny 01.01.2012 4 Připravit hlášení podrývání ළු A Přehled vy Část 2 - Detail hlášení podrývání Část 3 - Přehled hlášení a zobrazení Id sady 5. Zaškrtněte DPB a nastavte datum podrytí. stavu (připraveno/podáno/zrušeno) – Termín provede 80 8 79 78 6. Tlačítky přidat/odebrat DPB z výběru můžete upravit seznam DPB v hlášení. zde se lze k podaným hlášením vracet. 63 7. Tlačítkem "Podat hlášení" hlášení podáte – stav v části 3 Přehled hlášení se změní z připravené Klikem na příslušný řádek se hlášení 62 61 na podané. Tlačítkem "Zrušit hlášení" lze připravené/podané hlášení zrušit. otevírá v části 2. 60 8. Ikona pro kopii podaného hlášení (chci-li upravovat) a ikona pro tisk podaného hlášení. 59 2019 23.08.2019 58 Řepa cukrová Připravené Detail hlášení podrývání 5 54 Řepka ozimá 2019 22.08.2019 22.08.2019 Podané Připravené 25.08.2019 Nastavit datum podrytí ረት Přidat DPB do výběru Odebrat DPB z výběru Podat hlášení Zrušit hlášení Zrušené Podané Plodina: Řepka ozimá (termín podryvu 15.09.2019) Připravené Stav: Připravené Zrušené 6 Zkr. kód Podaná Čtvere Název zem, parcely Výměra podrývání Termín provedení podryvu Připravené Podané 690-0990 0101/2 Meziháje 26,14 Podané Zrušené 13,48 27.08.2019 690-0990 2009/2 U Vorklebic

Obrázek 2 - Hlášení podrývání

### 3. ZOBRAZENÍ HLÁŠENÍ PODRÝVÁNÍ

Po podání hlášení lze z hlavní obrazovky pro odesílání hlášení (viz obrázek výše) dokument stáhnout. Hlášení však již není potřeba nikam papírově podávat! Podaná hlášení se rovněž archivují v části Tisky/Archiv dokumentů.

| Mapa Tisky Exporty Datawell Vyhledávání Spis Moje historie KN Příručky |                                 |         |                  |                      |  |  |  |  |
|------------------------------------------------------------------------|---------------------------------|---------|------------------|----------------------|--|--|--|--|
|                                                                        | Tisky pro: 🔘 Díly půdních bloků | Parcely | Archiv dokumentů |                      |  |  |  |  |
| Gen                                                                    | Generované tisky od: 28.07.2019 |         |                  |                      |  |  |  |  |
|                                                                        | Název tisku                     |         |                  | Označení tisku       |  |  |  |  |
|                                                                        |                                 |         | *                |                      |  |  |  |  |
| 4                                                                      | Hlášení podrývání               |         |                  | 1000061018-2019-83-1 |  |  |  |  |

Obrázek 3 - Archivace Hlášení podrývání

Na detailu uživatele v seznamu zem. parcel se nachází nový sloupec, který informuje o podaném hlášení podrývání. Sloupec "HP" je umístěn na předposledním místě, obsahuje hodnoty Ano/Ne pro podrývání.

| 🔍 Uživatel:                                                                               |             |          |       |            |          |     |   |  |  |  |  |
|-------------------------------------------------------------------------------------------|-------------|----------|-------|------------|----------|-----|---|--|--|--|--|
| Obchodní jméno: ! xporty                                                                  |             |          |       |            |          |     |   |  |  |  |  |
| Adresa:                                                                                   |             |          |       |            |          |     |   |  |  |  |  |
| 🔶 DPB Zem. parcely Areály Prac. zákresy Včely v okolí Dotace Provozovny EVP SR Hnojiště 🔶 |             |          |       |            |          |     |   |  |  |  |  |
| Vstup do evidenci EPH 🗿 🖻 Datum: 27.08.2019 📑 Historie 🕅                                  |             |          |       |            |          |     |   |  |  |  |  |
|                                                                                           | Plodina     | Pěst. od | Areál | Plat. od   | Plat. do | HP  | Z |  |  |  |  |
|                                                                                           |             |          |       |            | •        | • • | ~ |  |  |  |  |
| ),00                                                                                      | Bez plodiny | 01.01.11 | bs    | 01.01.2011 |          | Ne  |   |  |  |  |  |
| 1,88                                                                                      | Řepka ozimá | 01.01.10 | bs    | 01.01.2010 |          | Ano |   |  |  |  |  |

Obrázek 4 - Záložka parcely, nový filtr HP

Na detailu DPB v záložce Nová eroze byla vytvořena nová sekce "Hlášení o podrývání" se seznamem všech hlášení.

| 🔍 DPB: 9        | 9503/4      | (550-117     | D)       |        |            |      | 2         | 8.08.2019 | 0          | <u>0</u>   |
|-----------------|-------------|--------------|----------|--------|------------|------|-----------|-----------|------------|------------|
| 🔶 škladní 🏾 Pod | drobné K    | atastr Histo | rie SZIF | Dotace | /čely v ok | oli  | Nová eroz | e NS Vlas | stní zákre | sy AZZ 🔿   |
| Zkontrolovat    | erozi 🕶     |              |          |        |            |      |           |           |            |            |
| Celková vým     | ěra: 6.1    | 7 ha         |          |        |            |      |           |           |            |            |
| Eroze           |             |              |          |        |            |      |           |           |            | *          |
| Vnitřní erozn   | ní pozeml   | ky           |          |        | 8          |      | S-JTSK    | ✓ Zobrazi | t archiv:  | <b>V ×</b> |
| Další omezer    | ní z titulu | erozní ohro  | ženosti  |        |            |      |           |           |            | *          |
| Hlášení o po    | drývání     |              |          |        |            |      |           |           |            | 8          |
| Plodina         | Rok         | Čtverec      | Zkr.kód  | Vý     | iměra      | Sta  | v         | Termín    | podr       | Název zen  |
| Řepka ozimá     | 2019        | 550-1170     | 9503/4   |        | 6,17       | Poda | ané       | 19.08.2   | 019        | Osolínek   |

Obrázek 5 - Nová sekce Hlášení o podrývání